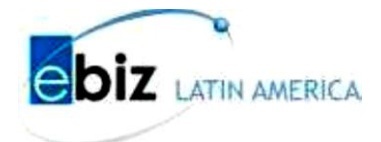

# ¿CÓMO VISUALIZAR LAS GUÍAS DE REMISION Y ACEPTACION DE SERVICIOS A TRAVES DEL PORTAL?

Versión 1.0

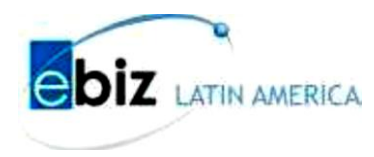

## ¿CÓMO VISUALIZAR LAS GUIAS DE REMISIÓN?

Paso 1:

Ingresar al portal www.b2mining.com o www.ebizlatin.com

Paso 2

Ingrese su Usuario y Contraseña y de clic en el botón enviar.

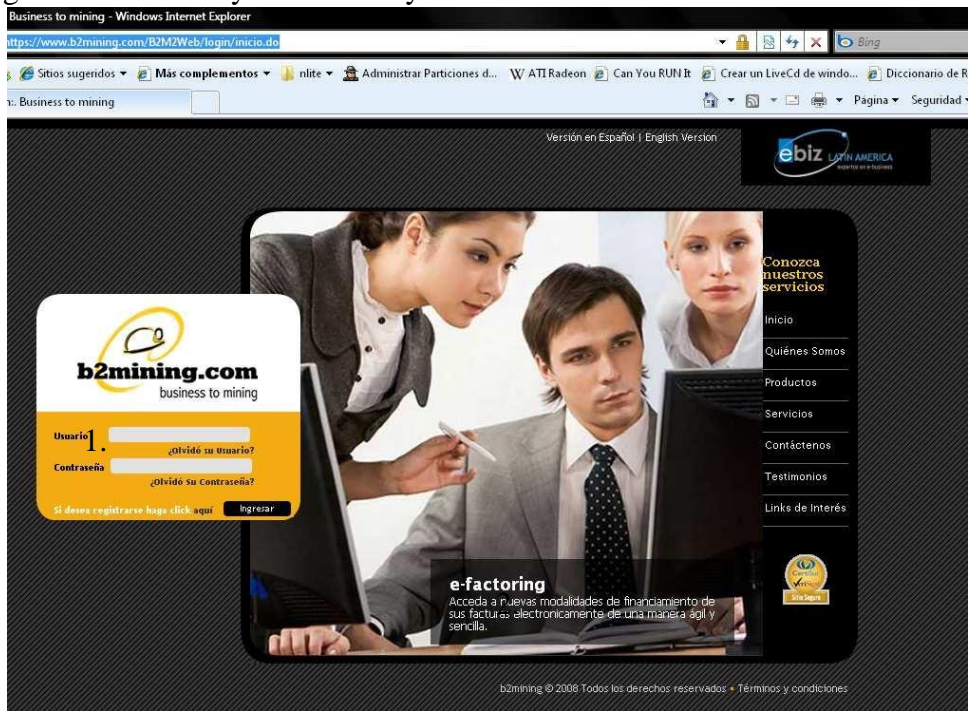

Una vez dentro del portal, identificar si la OC es por Servicio o por Materiales.

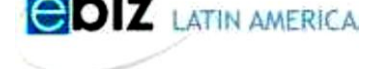

## EN CASO DE SER MATERIALES:

Paso 3:

Buscar la Opción de Guia => Enviadas:

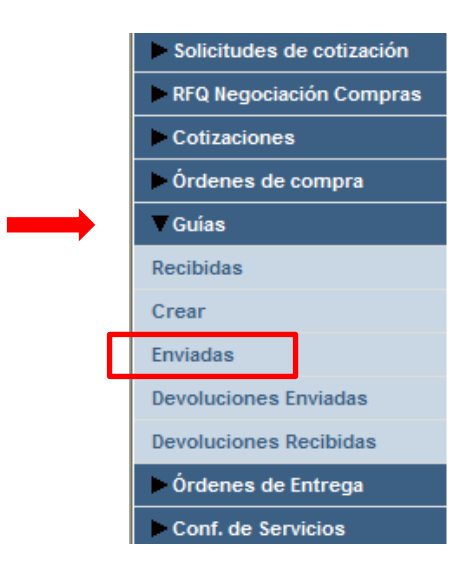

Paso 4: Colocar el Numero de La OC y darle Click al botón Buscar

| Solicitudes de cotización | Guíac - Enviadas                       |  |  |  |
|---------------------------|----------------------------------------|--|--|--|
| RFQ Negociación Compras   | Guido - Elividudo                      |  |  |  |
| Cotizaciones              | Buscar Guías por:                      |  |  |  |
| Órdenes de compra         |                                        |  |  |  |
| ▼ Guías                   | Número de Guía/Aceptación de           |  |  |  |
| Recibidas                 | Número de Orden de Compra:             |  |  |  |
| Crear                     | Fecha emisión Desde: 28 💙 May 💙 2013 🕮 |  |  |  |
| Enviadas                  |                                        |  |  |  |
| Devoluciones Enviadas     | Fecha emisión Hasta: 4 💌 Jun 💌 2013 🧮  |  |  |  |
| Devoluciones Recibidas    | Buscar                                 |  |  |  |
| Órdenes de Entrega        | Listado de Guías                       |  |  |  |

Paso 5: En la parte Inferior le Cargará los numero de guía correspondientes a la orden de Compra. Al Lado Izquierdo del Número de Guía aparecerá un pequeño círculo al cual se tendrá que dar Click para después presionar el botón de Detalle.

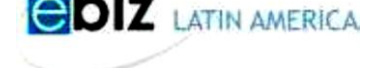

#### LISTADO DE PAIJAS

|               |   | No.<br>Guía/Aceptación<br>de Servicio | Estado<br>(proveedor/cliente) | Proveedor      | Fecha de<br>Emisión ⊽ | Fecha de<br>inicio de<br>Traslado | Fecha<br>Probable de<br>Arribo |
|---------------|---|---------------------------------------|-------------------------------|----------------|-----------------------|-----------------------------------|--------------------------------|
| $\rightarrow$ | ۲ | 008-0011725                           | Activa / Activa               | ALICORP S.A.A. | 04/06/2013            | 04/06/2013                        | 04/06/2013                     |
|               | 0 | 002-0384519                           | Activa / Activa               | ALICORP S.A.A. | 04/06/2013            | 04/06/2013                        | 04/06/2013                     |
|               | 0 | 001-0000266                           | Anulada / Activa              | ALICORP S.A.A. | 04/06/2013            | 04/06/2013                        | 04/06/2013                     |
|               | 0 | 001-0000265                           | Activa / Activa               | ALICORP S.A.A. | 04/06/2013            | 04/06/2013                        | 04/06/2013                     |

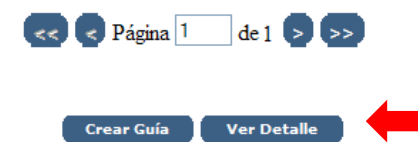

Paso 6: Usted ya podrá visualizar el Detalle de la guía.

| No.<br>Item | No. Orden de<br>Servicio | No. Item<br>Orden de<br>Servicio | Descripción del Servicio                   | Cantidad | Unidad       | Valor<br>Recibido  |
|-------------|--------------------------|----------------------------------|--------------------------------------------|----------|--------------|--------------------|
| 1           | 4560623966               | 0010                             | LENTES CON MALLA DEPROTECCION<br>SAFE-EYES | 1000.00  | C/U<br>Total | 921.0000<br>921.00 |

#### Nota:

Toda factura correspondiente a Órdenes de Servicio deberá entregarse adjuntando el formato de "Conformidad de Servicio", caso contrario no será recibida por el Cliente.

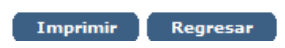

## **EN CASO DE SERVICIOS:**

Paso 3:

Buscar la Opción de Conf. De Servicios => Recibidas:

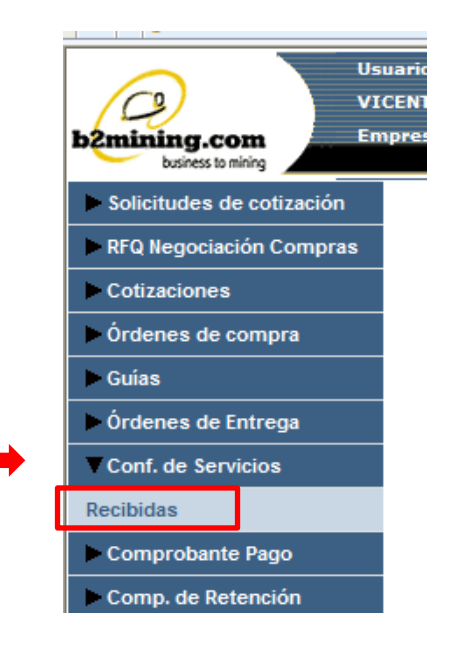

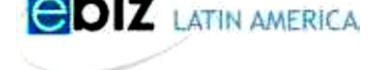

### Paso 4: Colocar el Numero de La Orden de Servicio y darle Click al botón Buscar

| Solicitudes de cotización | Buscar Conformidades de Servicio por: |                     |  |  |  |  |
|---------------------------|---------------------------------------|---------------------|--|--|--|--|
| RFQ Negociación Compras   |                                       |                     |  |  |  |  |
| Cotizaciones              |                                       |                     |  |  |  |  |
| Órdenes de compra         | Número de Conformidad de Servicio:    |                     |  |  |  |  |
| ▶ Guías                   | Número de Orden de Servicio:          |                     |  |  |  |  |
| Órdenes de Entrega        | Estado del Cliente:                   | Seleccione Estado 👻 |  |  |  |  |
| Conf. de Servicios        | Fecha de recepción Desde:             | 4 ¥ May ¥ 2013      |  |  |  |  |
| Recibidas                 |                                       |                     |  |  |  |  |
| Comprobante Pago          | Fecha de recepción Hasta:             | 4 🔽 Jun 🔽 2013 🛄    |  |  |  |  |
| Comp. de Retención        | Busca                                 | r Limpiar           |  |  |  |  |
| Const. de Detracción      | Listado de Conformidades de Servicio  |                     |  |  |  |  |

Paso 5: En la parte Inferior le Cargará los numero de guía correspondientes a la orden de Servicio. Al Lado Izquierdo del Número de Guía aparecerá un pequeño círculo al cual se tendrá que dar Click para después presionar el botón de Detalle.

#### Listado de Conformidades de Servicio

|                       | No.<br>Conformidad de<br>Servicio | No. Orden de<br>Servicio | Contratista/Proveedor | Cliente        | Estado<br>(Proveedor /<br>Cliente) | Fecha de<br>Recepción V |  |
|-----------------------|-----------------------------------|--------------------------|-----------------------|----------------|------------------------------------|-------------------------|--|
| ۲                     | 1001512510                        | 4530625007               | SERVICIOS SA          | ALICORP S.A.A. | Activa / Activa                    | 01/06/2013              |  |
|                       |                                   |                          |                       |                |                                    |                         |  |
|                       |                                   |                          |                       |                |                                    |                         |  |
| << Página 1 de 1 >>>> |                                   |                          |                       |                |                                    |                         |  |
| Ver Detalle           |                                   |                          |                       |                |                                    |                         |  |

Paso 6: Usted ya podrá visualizar el Detalle de la guía.

| No.<br>Item | No. Orden de<br>Servicio | No. Item<br>Orden de<br>Servicio | Descripción del Servicio | Cantidad | Unidad       | Valor<br>Recibido  |
|-------------|--------------------------|----------------------------------|--------------------------|----------|--------------|--------------------|
| 1           | 4530625007               | 0010                             | SERV DE DISTRIBUCION     | 1.0000   | C/U<br>Total | 240.0000<br>240.00 |

#### Nota:

Toda factura correspondiente a Órdenes de Servicio deberá entregarse adjuntando el formato de "Conformidad de Servicio", caso contrario no será recibida por el Cliente.

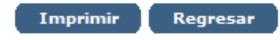